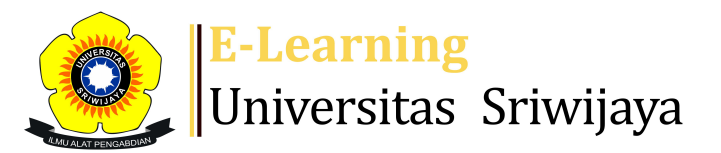

## 🔩 🏴 Muhammad Alfath Salvano Salni 🗸 🛛 MS

### 

Dashboard > My courses > 2324-01-TKG3103-VULKANOLOGI > General > Attendance Vulkanologi > Attendance Vulkanologi

\$

# 2324-01-TKG3103-VULKANOLOGI Attendance Vulkanologi

| S        | essions | Add se                           | ssion Report    | lmport Exp                         | ort Status set                            | Temporary users |                |
|----------|---------|----------------------------------|-----------------|------------------------------------|-------------------------------------------|-----------------|----------------|
| Sessions |         | Group: 2324-01-TKG3103 Date Time |                 | 3-L01 ¥                            | All<br>Description                        | All past Months | Weeks Days     |
| 1        | Tue 22  | Aug 2023                         | 1:50PM - 3:30PM | Group: 2324-<br>01-TKG3103-<br>L01 | Muhammad Alfath<br>Salni, S.T., M.T., M.S | Salvano<br>Sc.  | ¢ \$ X □       |
| 2        | Tue 29  | Aug 2023                         | 1:50PM - 3:30PM | Group: 2324-<br>01-TKG3103-<br>L01 | Muhammad Alfath<br>Salni, S.T., M.T., M.S | Salvano<br>Sc.  | <b>è ⇔ X</b> □ |
| 3        | Tue 5   | Sep 2023                         | 1:50PM - 3:30PM | Group: 2324-<br>01-TKG3103-<br>L01 | Muhammad Alfath<br>Salni, S.T., M.T., M.S | Salvano<br>Sc.  | <b>è ⇔ ×</b> □ |
| 4        | Tue 19  | Sep 2023                         | 1:50PM - 3:30PM | Group: 2324-<br>01-TKG3103-<br>L01 | Muhammad Alfath<br>Salni, S.T., M.T., M.S | Salvano<br>Sc.  | ¢ ✿ X □        |
| 5        | Tue 26  | Sep 2023                         | 1:50PM - 3:30PM | Group: 2324-<br>01-TKG3103-<br>L01 | Muhammad Alfath<br>Salni, S.T., M.T., M.S | Salvano<br>Sc.  | <b>è ⇔ ×</b> □ |
| 6        | Tue 3   | Oct 2023                         | 1:50PM - 3:30PM | Group: 2324-<br>01-TKG3103-<br>L01 | Muhammad Alfath<br>Salni, S.T., M.T., M.S | Salvano<br>Sc.  | <b>è ⇔ ×</b> □ |
| 7        | Tue 10  | Oct 2023                         | 1:50PM - 3:30PM | Group: 2324-<br>01-TKG3103-<br>L01 | Muhammad Alfath<br>Salni, S.T., M.T., M.S | Salvano<br>Sc.  | ¢ ⇔ X □        |

| #  | Date               | Time            | Туре                               | Description                                     |                | Act | ions |    |
|----|--------------------|-----------------|------------------------------------|-------------------------------------------------|----------------|-----|------|----|
| 8  | Tue 17 Oct 2023    | 1:50PM - 3:30PM | Group: 2324-<br>01-TKG3103-<br>L01 | Muhammad Alfath Sal<br>Salni, S.T., M.T., M.Sc. | vano           | *   | ×    |    |
| 9  | Tue 24 Oct 2023    | 1:50PM - 3:30PM | Group: 2324-<br>01-TKG3103-<br>L01 | 195902051988032002;<br>Endang Wiwik DH          | Dr.            | *   | ×    |    |
| 10 | Tue 31 Oct 2023    | 1:50PM - 3:30PM | Group: 2324-<br>01-TKG3103-<br>L01 | 195902051988032002;<br>Endang Wiwik DH          | Dr.            | *   | ×    |    |
| 11 | Tue 7 Nov 2023     | 1:50PM - 3:30PM | Group: 2324-<br>01-TKG3103-<br>L01 | 195902051988032002;<br>Endang Wiwik DH          | Dr.            | *   | ×    |    |
| 12 | Tue 14 Nov 2023    | 1:50PM - 3:30PM | Group: 2324-<br>01-TKG3103-<br>L01 | 195902051988032002;<br>Endang Wiwik DH          | Dr.            | •   | ×    |    |
| 13 | Tue 21 Nov 2023    | 1:50PM - 3:30PM | Group: 2324-<br>01-TKG3103-<br>L01 | 195902051988032002;<br>Endang Wiwik DH          | Dr.            | *   | ×    |    |
| 14 | Tue 28 Nov 2023    | 1:50PM - 3:30PM | Group: 2324-<br>01-TKG3103-<br>L01 | 195902051988032002;<br>Endang Wiwik DH          | Dr.            | *   | ×    |    |
| 15 | Tue 28 Nov 2023    | 1:50PM - 3:30PM | Group: 2324-<br>01-TKG3103-<br>L01 | 195902051988032002;<br>Endang Wiwik DH          | Dr.            | *   | ×    |    |
| 16 | Tue 28 Nov 2023    | 1:50PM - 3:30PM | Group: 2324-<br>01-TKG3103-<br>L01 | 195902051988032002;<br>Endang Wiwik DH          | Dr.            | •   | ×    |    |
| ?  |                    |                 |                                    |                                                 | Choose         | ~   | C    | ЭК |
|    | Announcemen        | its lump to     |                                    | ~                                               | 1 .Pendahuluan |     |      |    |
|    |                    |                 |                                    |                                                 |                |     |      |    |
|    |                    |                 | <b>⊕ \$</b>                        | *                                               |                |     |      |    |
|    | 📩 Backup 🛃 Restore |                 |                                    |                                                 |                |     |      |    |

## 📥 Navigation

Dashboard

Site home Site pages

My courses

GEOLOGI TAMBANG

2324-01-TKG3016 ALTERASI DAN MINERALISASI

2324-01-TKG3022-EKSPLORASI MINERAL

2324-01-TKG3103-VULKANOLOGI

Participants

🕎 Badges

Competencies

📰 Grades

General

Announcements

### 🚵 Attendance Vulkanologi

1. Pendahuluan; Muhammad Alfath Salvano Salni, S.T...

2. Tektonik dan Magmatisme; Muhammad Alfath Salvan...

3. Kenaikan dan Differensiasi Magma; Muhammad Alfa...

4. Erupsi Gunungapi; Muhammad Alfath Salvano Salni...

5. Produk Vulkanisme Eksplosif 1; Muhammad Alfath ...

6. UTS; 1; Muhammad Alfath Salvano Salni, S.T., M....

7. Produk Vulkanisme Eksplosif 2; Muhammad Alfath ...

8. Produk Vulkanisme Efusif; Muhammad Alfath Salva...

9. Batuan Gunungapi; 195902051988032002; Dr. Endan...

10. Produk Volkano. 195902051988032002; Dr. Endang...

11. Kaldera; 195902051988032002; Dr. Endang Wiwik DH

12. SNI Pembuatan Peta Geologi /Volkanologi; 19590...

13. Batuan Gunungapi; 195902051988032002; Dr. Enda...

14. Volkanologi; 195902051988032002; Dr. Endang Wi...

15. UAS; 195902051988032002; Dr. Endang Wiwik DH

2324-01-TKG3102-GEOKIMIA

2324-01-TKG1108-MINERALOGI

Courses

**⊕ ‡** -

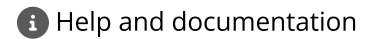